# 学校体育施設開放 仮予約等操作マニュアル

西尾市スポーツ振興課

連絡先 0563-54-0002

目次

ログイン方法・・・・・・P1~P2 仮予約申込み方法・・・・P3~P8 仮予約取消方法・・・・・P9~P10 メールアドレス設定方法・・P11 パスワード変更・・・・P12~P13

※本資料はシステムの都合上、操作画面を一部加工したものを使用しております。 実際の画面と表示が異なることもありますので、ご了承ください。

# 【ログイン方法】

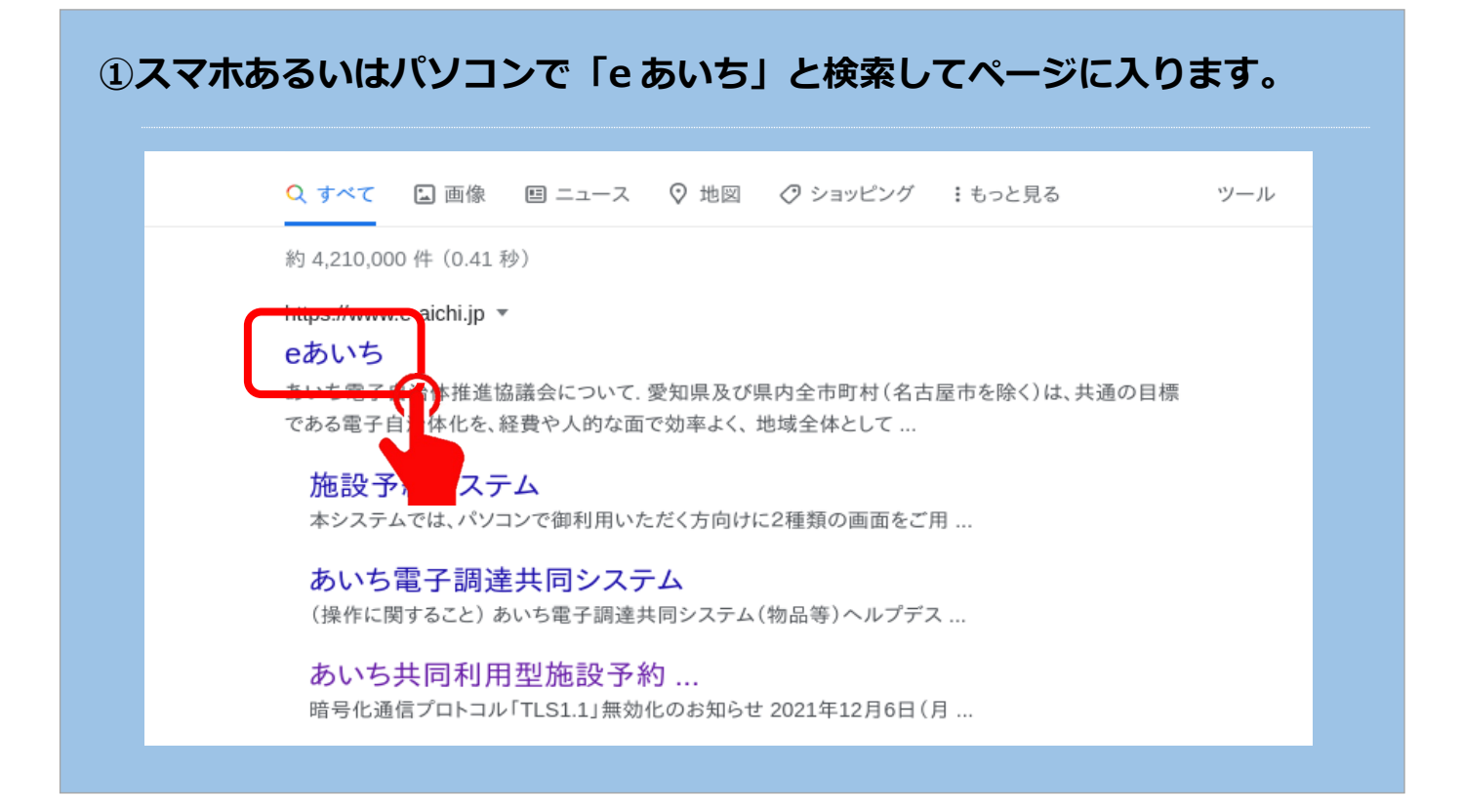

## ②「施設予約システムはこちら」をクリックします。

| トップ 調達情報 リンク集                              |                                                                                                    |
|--------------------------------------------|----------------------------------------------------------------------------------------------------|
| チ申請・届出システム<br>電子申請・届出システムとは                | 電子申請・届出<br>システム は256<br>応設予約<br>システム は256<br>に子調達共同ジステム<br>は256<br>なープンデータ<br>(物品等)は256<br>オープンデータ<br>カタログは256                                                                                                    |
| 利用型施設予約システム<br><u> 共同利用型施設予約システムとは</u>     | お知らせ     ・ メンテナンスのお知らせ(11/2(水) 午後8時30 至から)(2022年10月19日 登録)                                                                                                    |
| 調達共同システム(CALS/EC)<br>電子調達共同システム(CALS/EC)とは | ・         あいち電子調達共同システム(CALS/EC)V/トキャング(2022年8月2日 登録)           ・              ・ 金和4年度振的型攻撃メール対策訓練実施業、             ・             こついて(2022年6月29日 登録)            ・              ・ 金和4年度市的型攻撃メール対策訓練実施業、             ・             こついて(2022年6月29日 登録)            ・              ・             な和4年度の部監査支援等業務の落札者につい            ・              な和4年度の部監査支援等業務の落札者につい            ・              な和4年度の部監査支援等業務の落札者につい            ・              な年6月14日 登録 |
| "調達共同システム(物品等)<br>電子調達共同システム(物品等)とは        | あいち電子自治体推進協議会について                                                                                                    |
| いちについて<br><u>な立の背景と経緯<br/>会別</u><br>参加団体一覧 | 愛知県及び県内全市町村(名古屋市を除く)は、共通の目標である電子自治体化を、経費や人的な面で効率よく、地域全体として格<br>差なく、しかも早期に実現するため「あいち電子自治体推進協議会」を平成15年4月18日に設立しました。<br>この協議会では、参加する団体で費用を負担し、住民や企業の方がインターネットから行政機関への申請や届出をするためのシステ<br>ムの開発運用などを行っています。                                                                                                    |
| いちの活動内容                                    | 各システムに関するお問い合わせ                                                                                                    |
| の開催<br>15歳15~22年度                          | 下記の連絡先へ直接お願い」ます(平日9時~17時まで)。                                                                                                    |

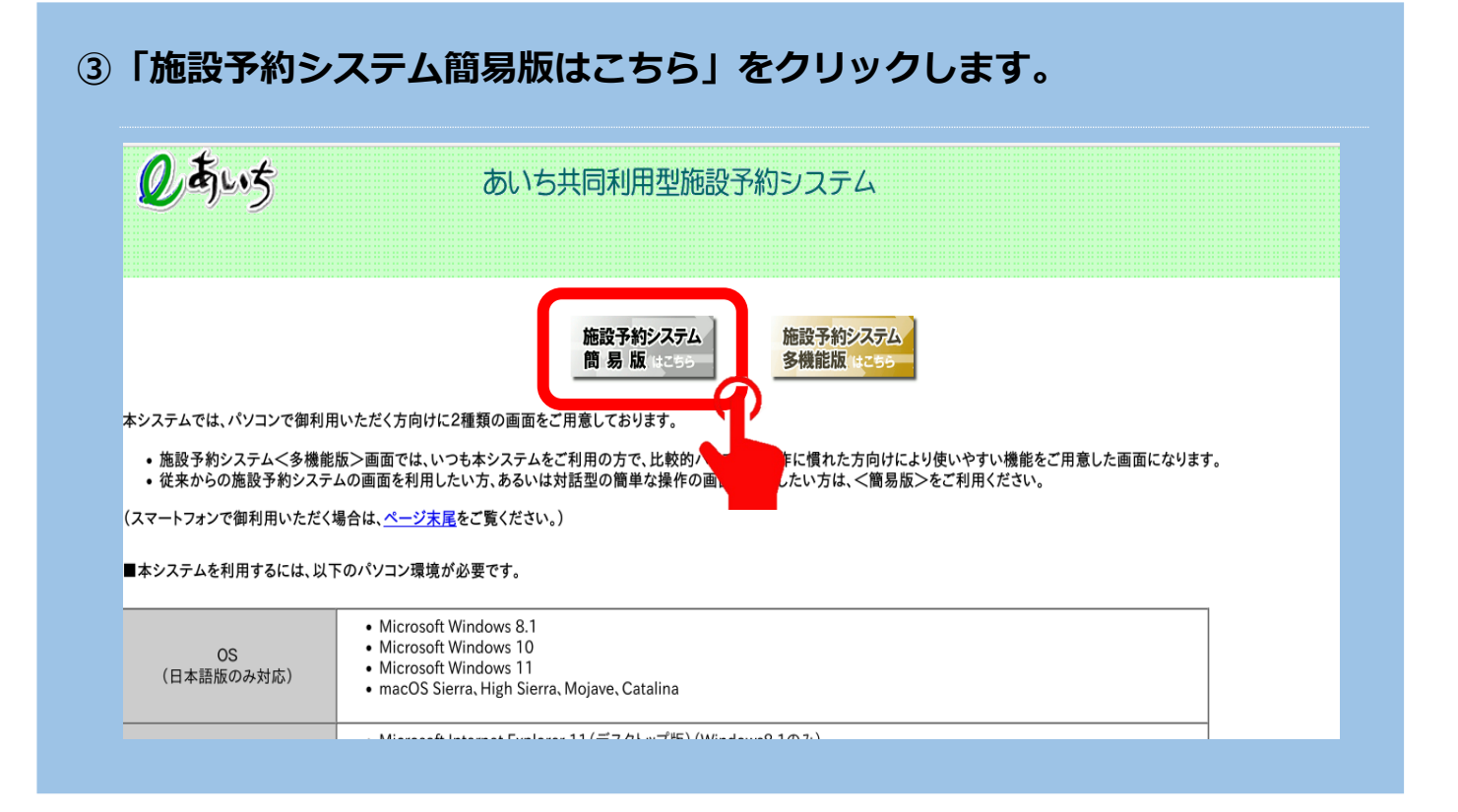

## ④画面右側のログイン情報に ID・パスワードを入力してログインします。

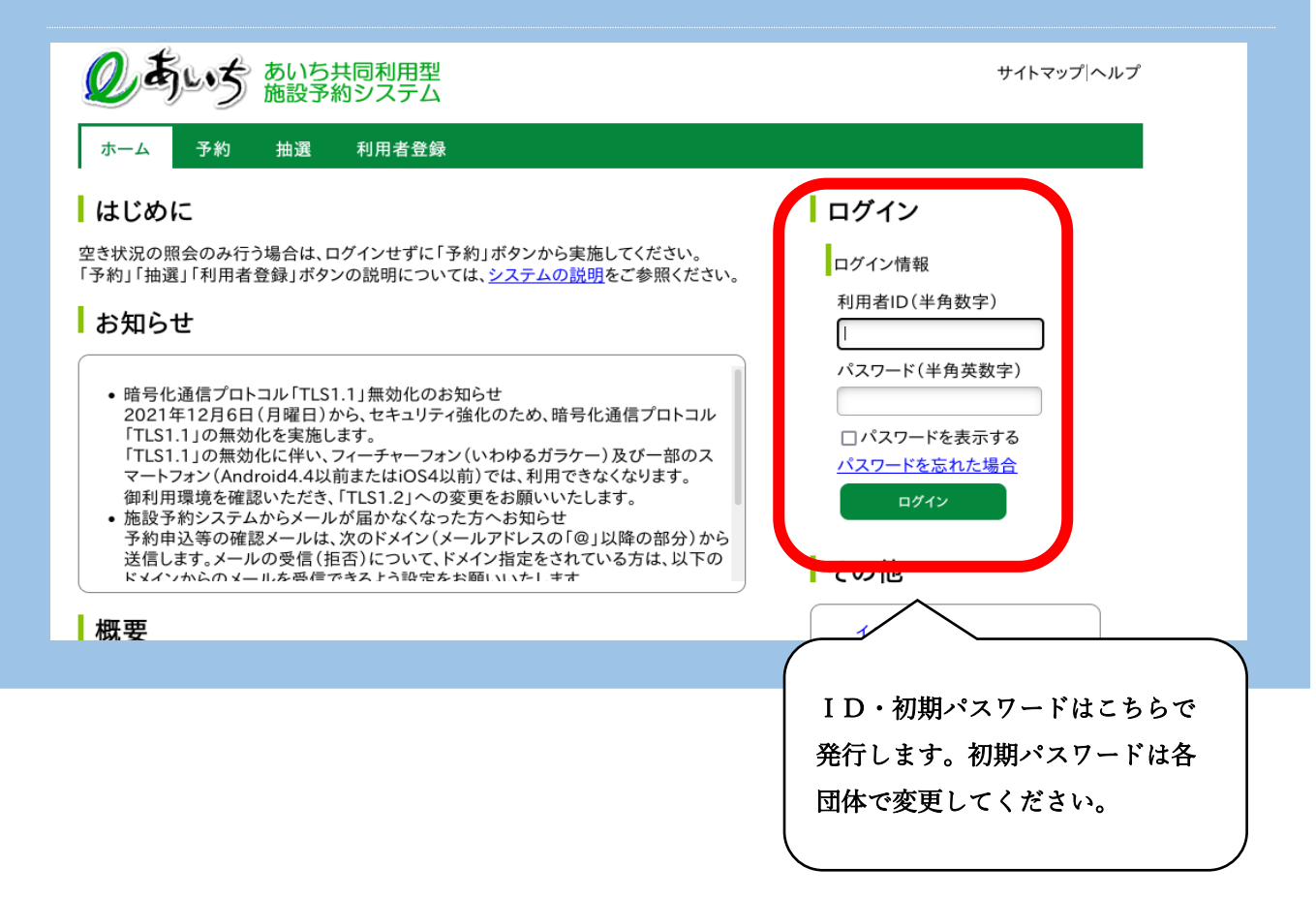

# 【仮予約申込み方法】

## ⑤「予約の申込み」を選択します。

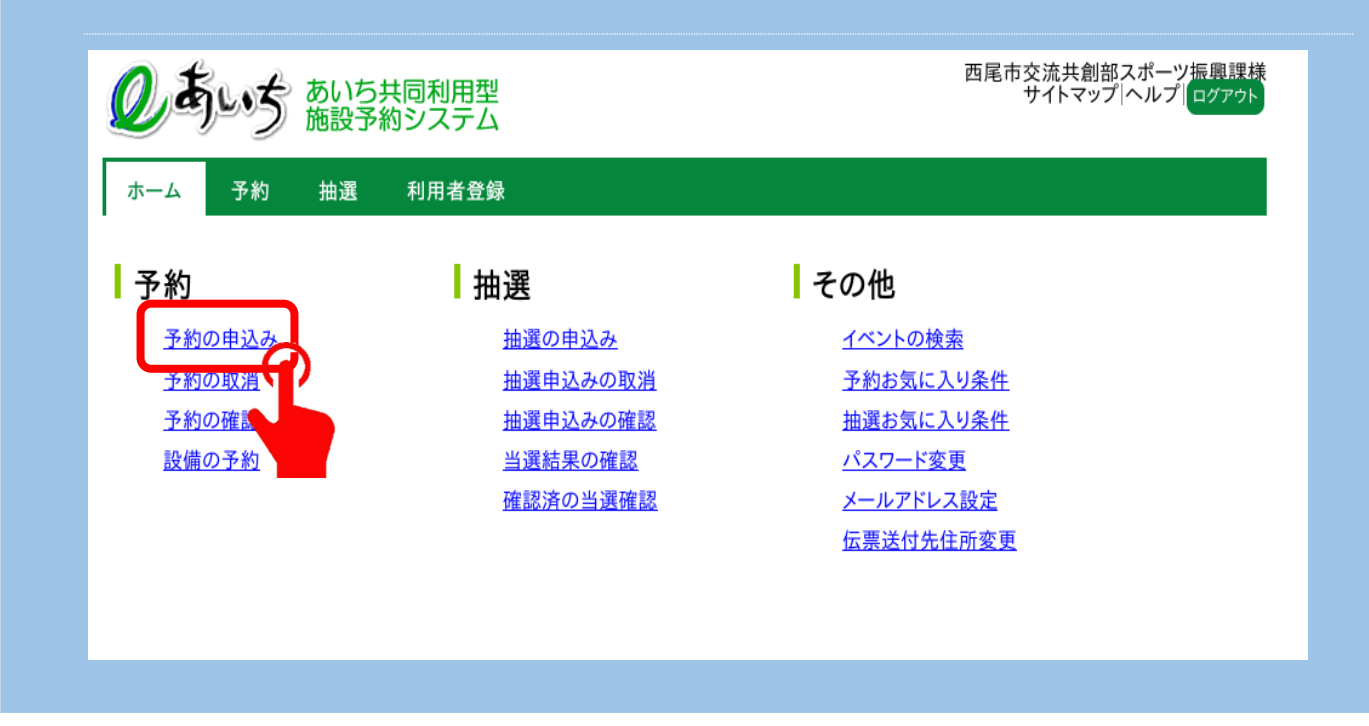

⑥「地域から」を選択します。

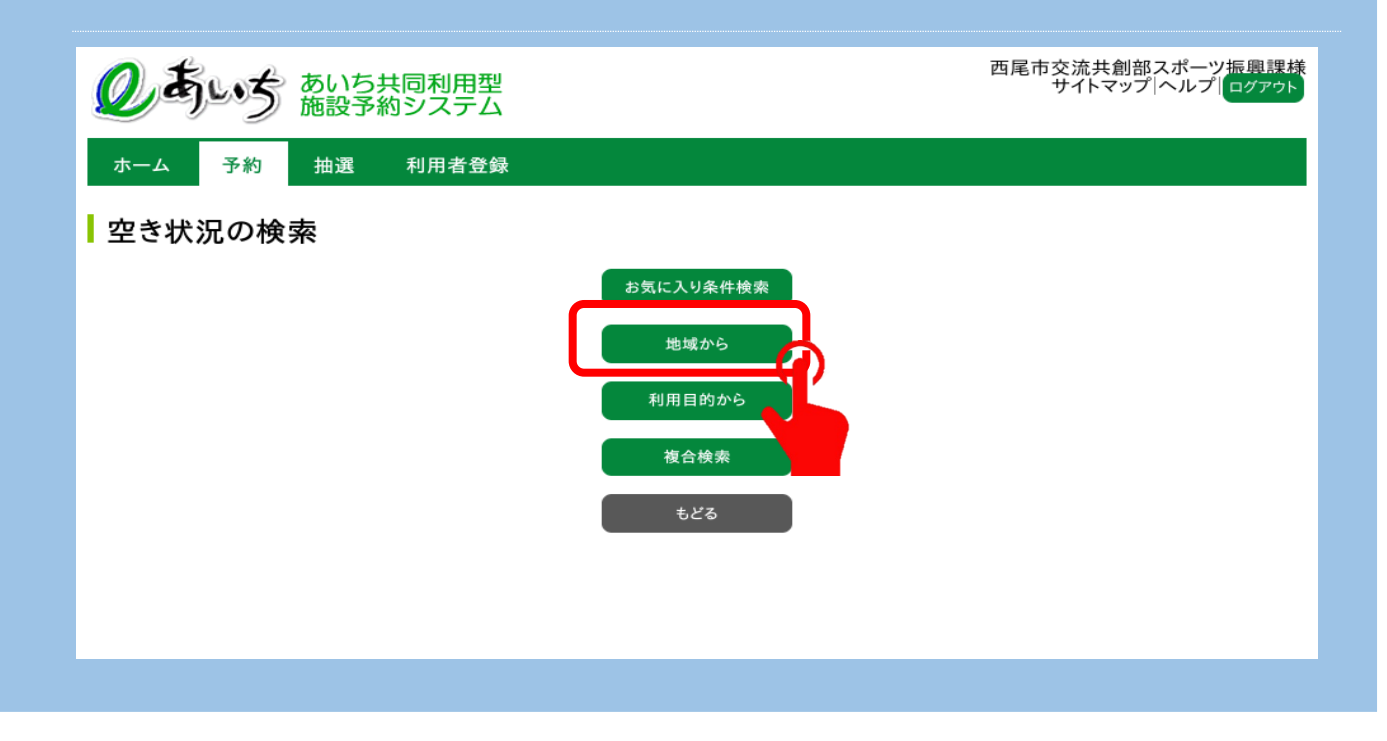

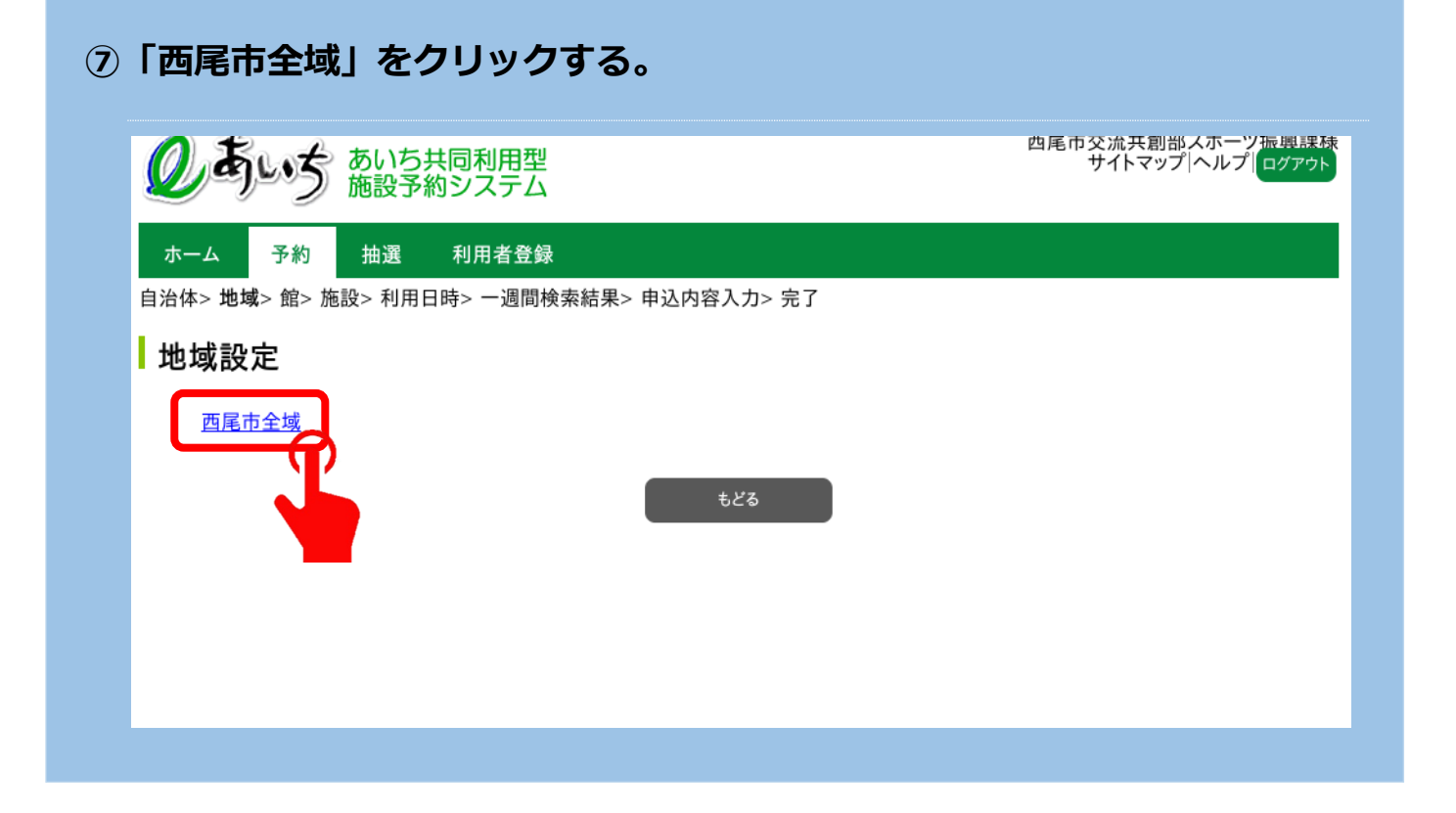

## ⑧申し込みをしたい学校を選択します。

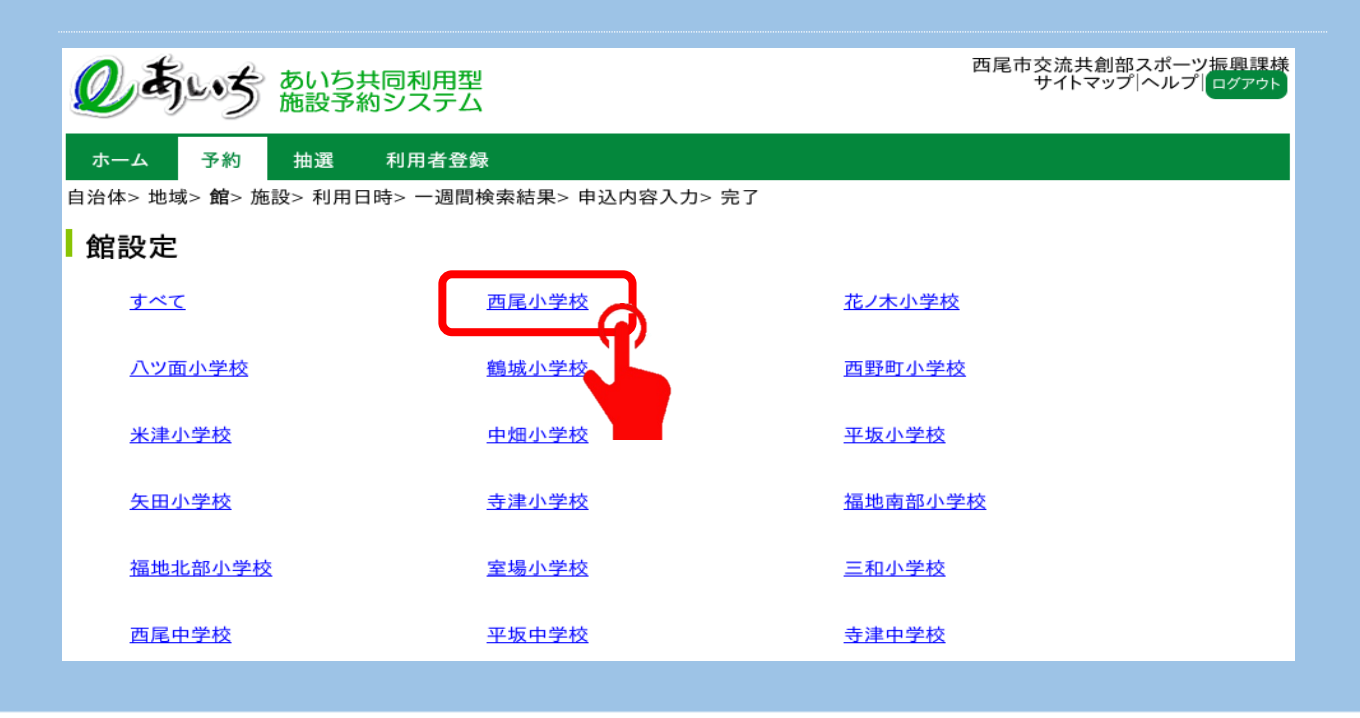

## ⑨申し込みをしたい施設を選択します。

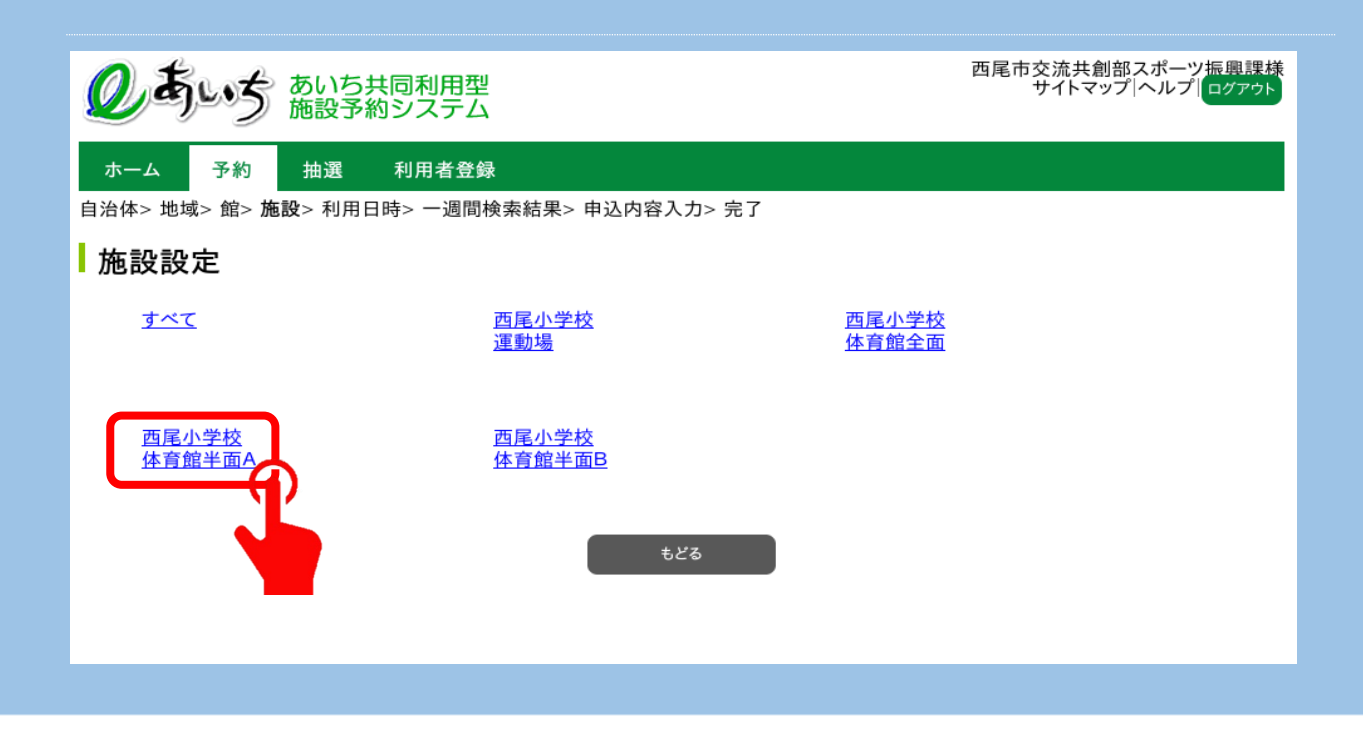

## ⑩利用日、曜日等を選択して「検索開始」をクリックします。

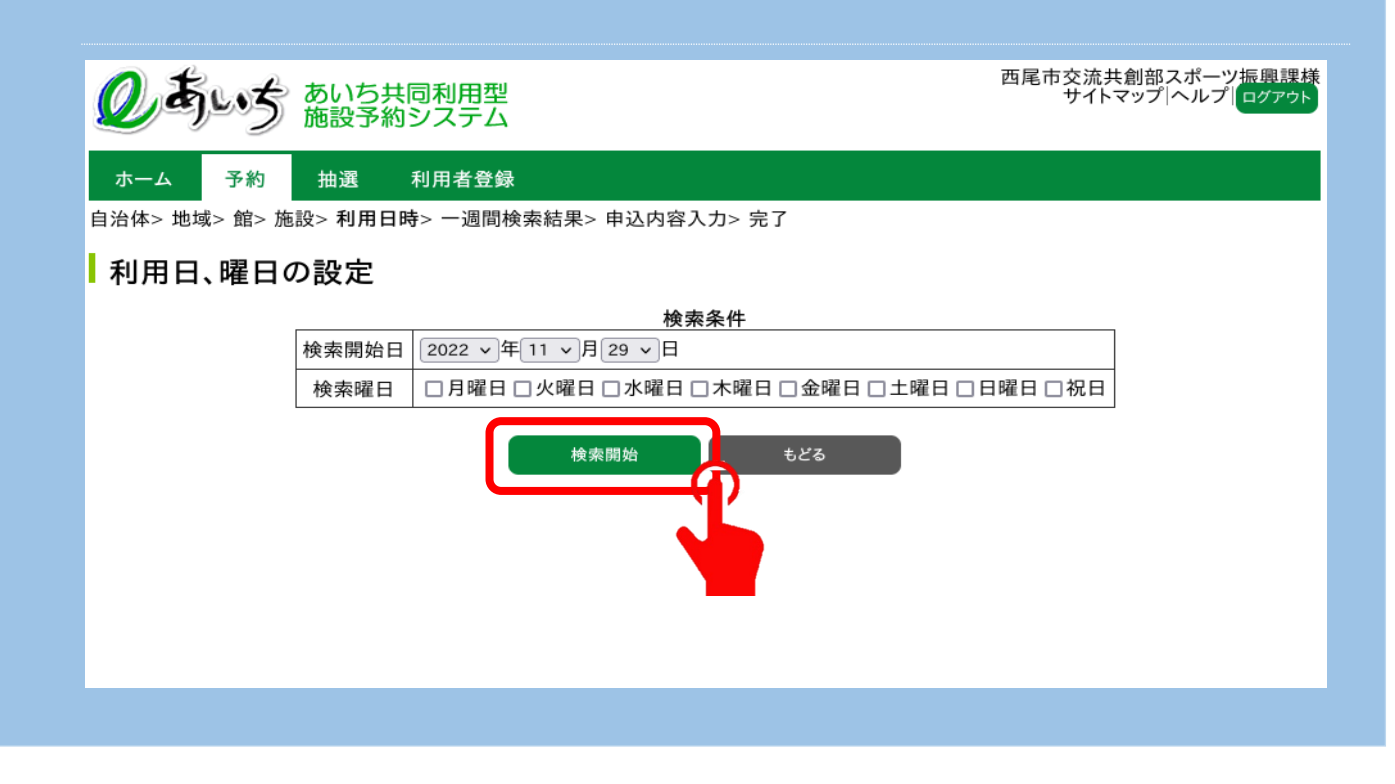

## (1)空き状況が表示されるので、希望の日時の「空」をクリックする。

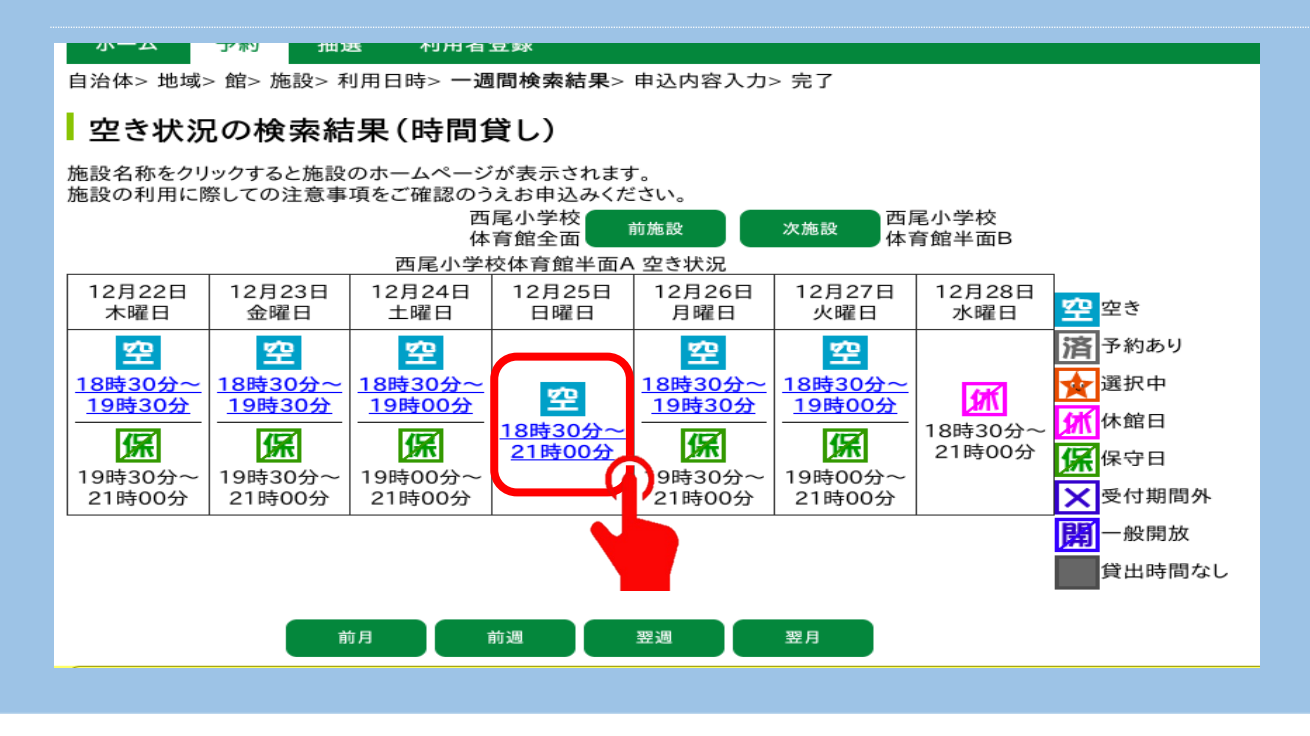

※「空」の下部に表示されている時間が空いている時間です。

| 希望する開始時間     | を選択してくださ       | きい。                |                                                  |
|--------------|----------------|--------------------|--------------------------------------------------|
| のあいち あいち 施設予 | 共同利用型<br>約システム |                    | 西尾市交流共創部スポーツ振興課<br>サイトマップ ヘルプ  <mark>ログァウ</mark> |
| ホーム 予約 抽選    | 利用者登録          |                    |                                                  |
| 利用時間の設定      |                |                    |                                                  |
|              | 西尾小学校 体育館半     | ≤面A 2022年12月25日日曜日 |                                                  |
|              |                | <u>18時30分</u>      |                                                  |
|              | <u>19時00分</u>  | <u>19時30</u> 分     |                                                  |
|              | <u>20時00分</u>  | <u>20時30分</u>      |                                                  |
|              |                | もどる                |                                                  |
|              | _              |                    |                                                  |
|              |                |                    |                                                  |

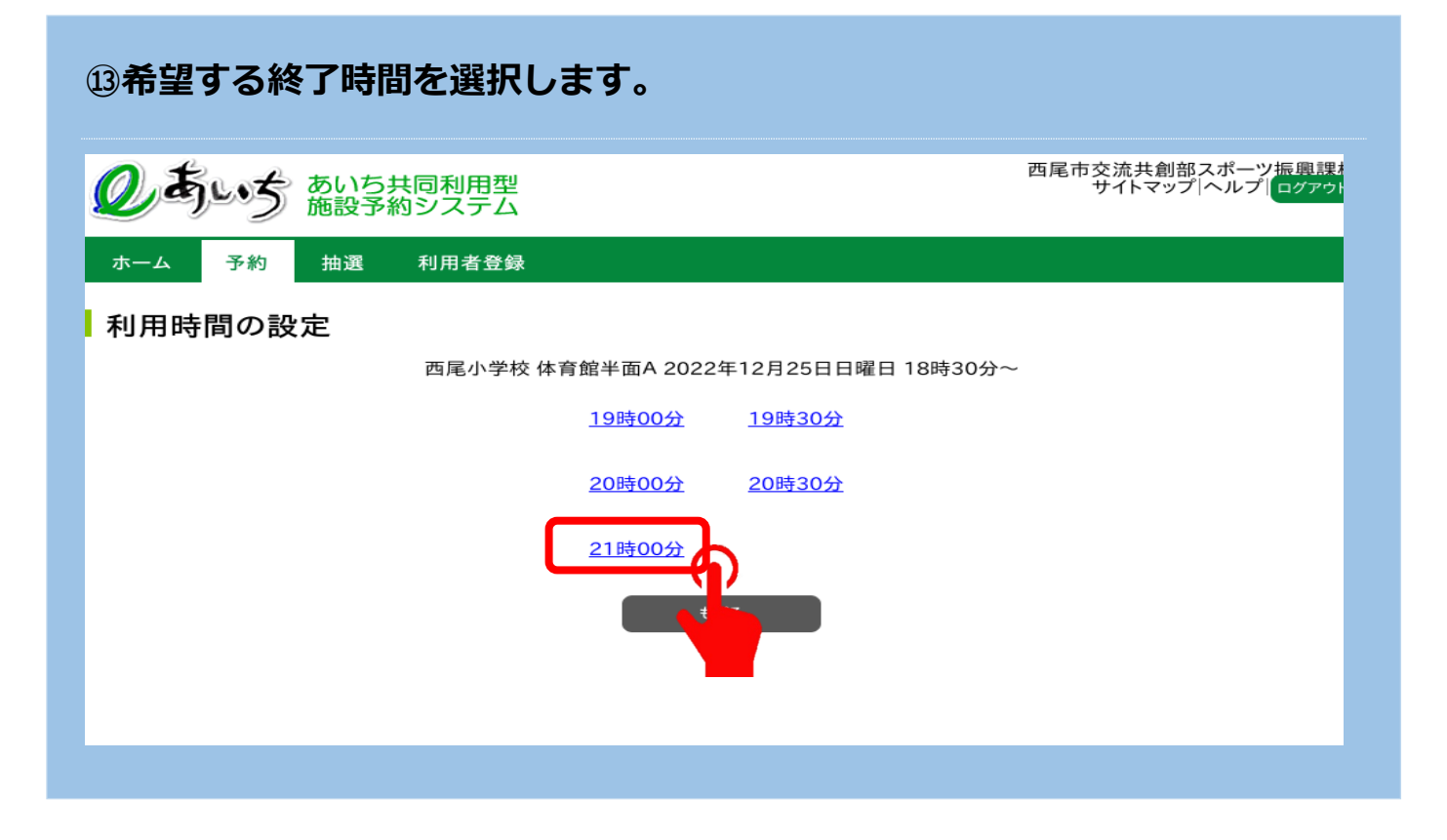

## ⑭☆マークになれば選択中となります。

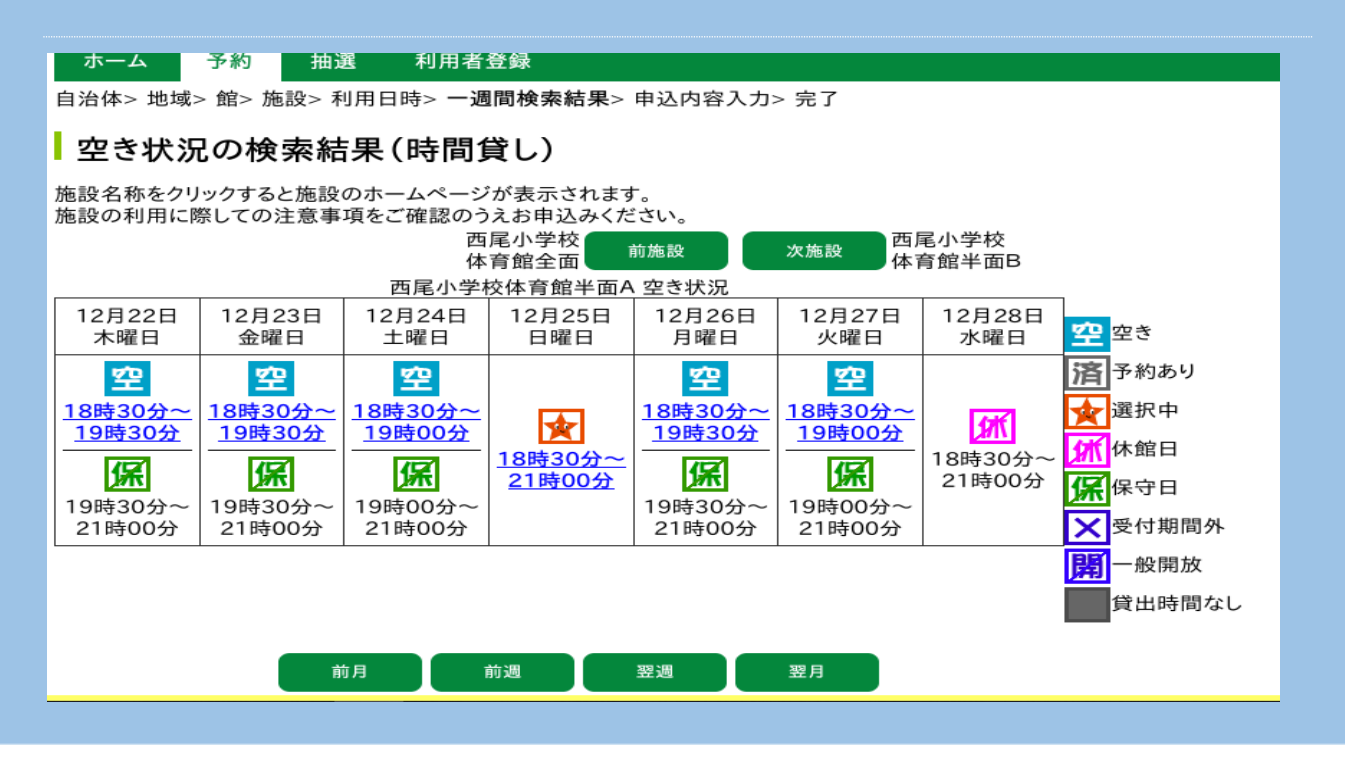

## 15必要な項目を入力し、申込みをクリックしてください。

| ている入力項目は必須入 | 力項目です。 1件目の予約内容 |
|-------------|-----------------|
| 利用日         | 2022年12月25日日曜日  |
| 利用時間        | 18時30分~21時00分   |
| 館           | 西尾小学校           |
| 施設          | 体育館半面A          |
| 利用目的*       | 目的選択 ミニバスケットボール |
| 利用人数*       | 半角数字で入力<br>10   |
| 催物名         | 全角文字で入力         |
| 利用内容*       | ◎ 一般 ○ 営利       |

16予約申込み完了です。確認メールを希望する場合は「確認メール送信」を選

## 択してください。

#### ホーム 予約 田選 利用者登録

自治体> 地域> 館> 施設> 利用日時> 一週間検索結果> 申込内容入力> 完了

#### 予約申込み完了

| 1件目の予約内容       |  |  |  |  |  |
|----------------|--|--|--|--|--|
| 109702830      |  |  |  |  |  |
| 2022年12月25日日曜日 |  |  |  |  |  |
| 18時30分~21時00分  |  |  |  |  |  |
| 西尾小学校          |  |  |  |  |  |
| 体育館半面A         |  |  |  |  |  |
| ミニバスケットボール     |  |  |  |  |  |
| 10人            |  |  |  |  |  |
|                |  |  |  |  |  |
| 500円           |  |  |  |  |  |
|                |  |  |  |  |  |

#### 西尾小学校利用上の注意

事業要項に従い、マナーを守って利用してください。競技に必要となる支柱・ネット等のみ使用し、ボール・ラケット等消耗品や、冷 暖房器具は使用しないでください。(コイン式は除く)ごみは必ず利用者で処分してください。

下記予約を受付けました。利用料金は概算表示となっています。詳細料金は窓口へお問い合わせください。

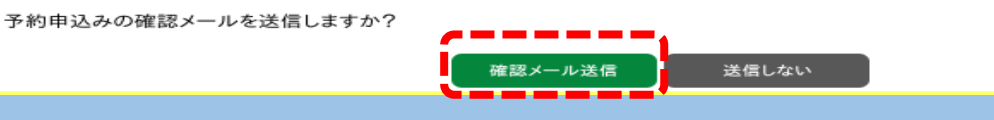

※仮予約の有効期限は 10 日間です。期限内に本予約を行ってください。

# 【仮予約取消方法】

# ※インターネットから取消ができるのは仮予約のみです。

## ①「予約の取消」をクリックします。

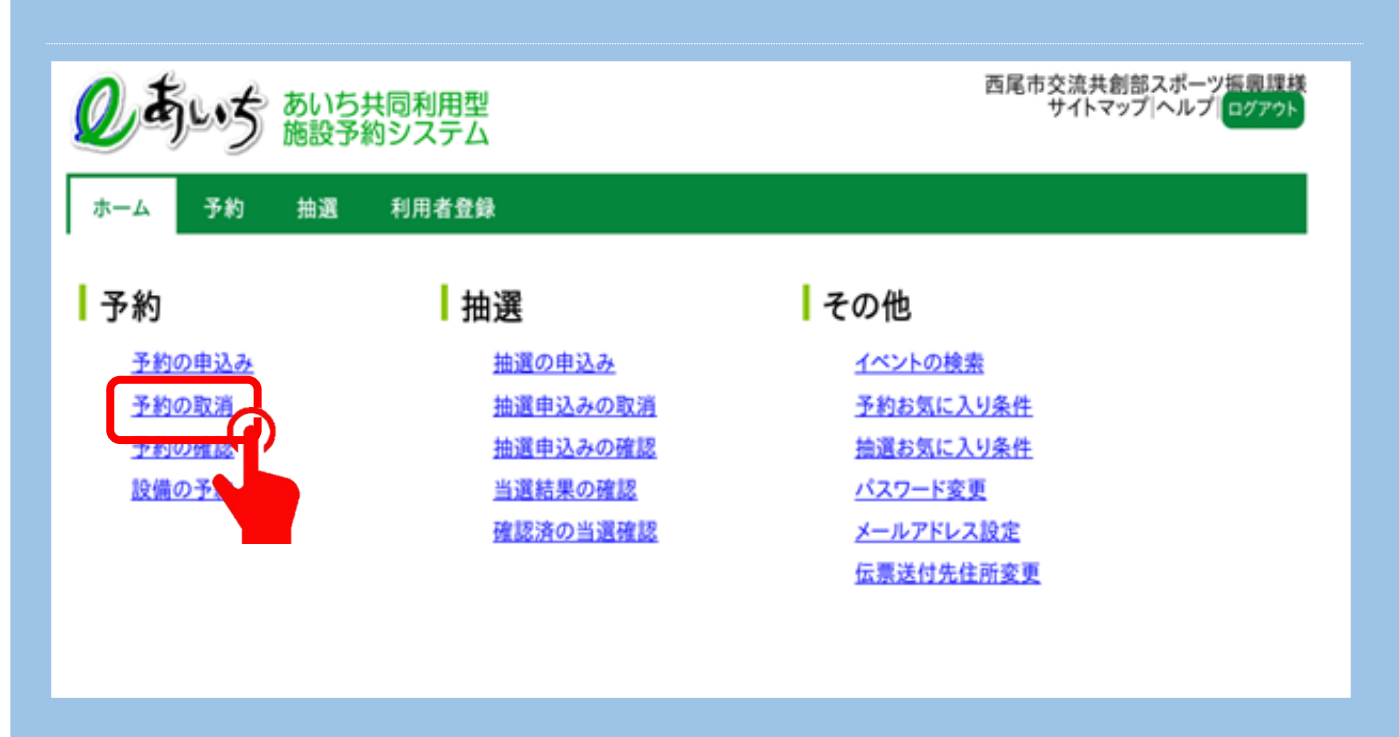

## ②仮予約の一覧から取消をしたい予約を選択し「取消」をクリックする。

| Q      | のすいち共同利用型<br>施設予約システム<br>西尾市交流共創部スポーツ振興課様<br>サイトマップへルプログアウト |                       |           |           |       |        |                    |          |     |          |
|--------|-------------------------------------------------------------|-----------------------|-----------|-----------|-------|--------|--------------------|----------|-----|----------|
| 赤-     | ーム予約                                                        | 抽選 利                  | 用者登銷      | ₽         |       |        |                    |          |     |          |
| ス約日    |                                                             | 114 12                | //J L L Z |           |       |        |                    |          |     |          |
| 7- 14  | 以用─見2元]                                                     |                       |           |           |       |        |                    |          |     |          |
| Ⅰ予     | 約取消一覧                                                       |                       |           |           |       |        |                    |          |     |          |
| -      |                                                             |                       |           |           | 予約一覧  |        |                    |          |     |          |
| 選<br>択 | 利用日                                                         | 時間                    | 自治体       | 地域        | 館     | 施設     | 利用目的               | 利用人<br>数 | 催物名 | 設備<br>予約 |
|        | 2022年12月25<br>日<br>日曜日                                      | 18時30<br>分~<br>21時00分 | 西尾<br>市   | 西尾市全<br>域 | 西尾小学校 | 体育館半面A | ミニバス<br>ケットボー<br>ル | 10人      | -   | なし       |
|        |                                                             |                       |           |           | 1     |        |                    |          |     |          |
|        |                                                             |                       | ſ         | 取消        | 1     | もどる    |                    |          |     |          |
|        |                                                             |                       |           |           |       |        |                    |          |     |          |
|        |                                                             |                       |           |           |       |        |                    |          |     |          |
|        |                                                             |                       |           |           |       |        |                    |          |     |          |

## ③予約取消完了です。確認メールを希望する場合は「確認メール送信」を選択

## してください。

|   | のすいち共同利用型 西尾市交流共創部スポーツ振興課様<br>サイトマップへルプログアウト |                   |            |       |         |        |                    |      |     |          |
|---|----------------------------------------------|-------------------|------------|-------|---------|--------|--------------------|------|-----|----------|
| Ŧ | ホーム 予約 抽選 利用者登録<br>予約取消一覧> 完了                |                   |            |       |         |        |                    |      |     |          |
| I | 予約取消完了                                       |                   |            |       |         |        |                    |      |     |          |
|   |                                              |                   |            |       | 今回取消を行っ | た予約    |                    |      |     |          |
|   | 利用日                                          | 時間                | 自治体        | 地域    | 館       | 施設     | 利用目的               | 利用人数 | 催物名 | 設備<br>予約 |
|   | 2022年12月25日<br>日曜日                           | 18時30分~<br>21時00分 | 西尾市        | 西尾市全域 | 西尾小学校   | 体育館半面A | ミニバス<br>ケットボー<br>ル | 10人  | -   | なし       |
| Ŧ | - 約取消の確認メール                                  | を送信しますか           | <u>،</u> ? |       |         |        |                    |      |     |          |
|   | 確認メール送信 送信しない                                |                   |            |       |         |        |                    |      |     |          |

# 【メールアドレス設定方法】

## 「メールアドレス設定」をクリックします。

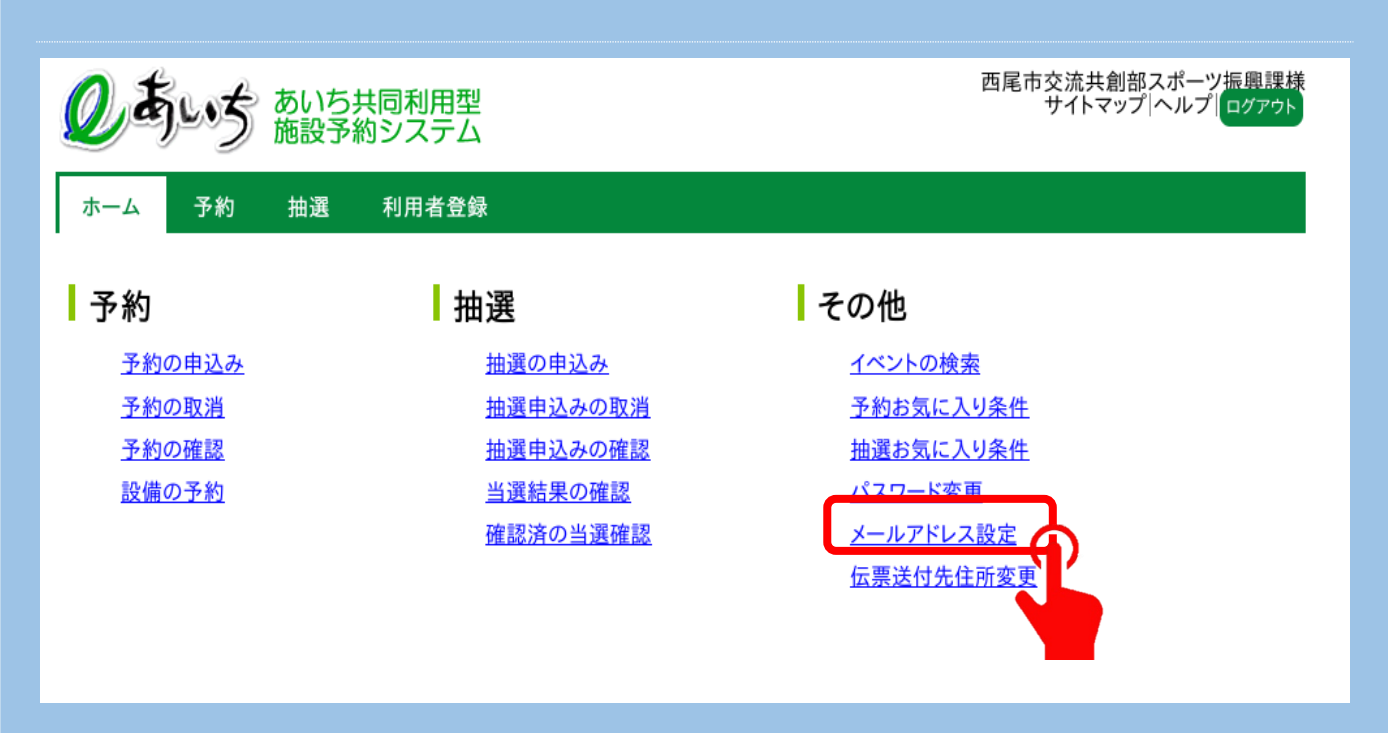

②登録したいアドレスをA・Bに入力をし、「設定」をクリックしてください。

### 登録したアドレスに確認メールが届けば登録完了です。

| 利      | 用者メニュー(メールアドレス登録)                     |
|--------|---------------------------------------|
| メール    | アドレス登録・変更・削除                          |
| 現在     |                                       |
| ×-     |                                       |
| ルア     |                                       |
| ス      |                                       |
| 新し     | $\bigcirc$                            |
| い      | 半角英数字記号で入力。削除する場合は、何も入力しないでください。      |
| ルア     |                                       |
| ドレフ    |                                       |
| ~<br>新 |                                       |
| (市)    |                                       |
| メー     | 半角英数字記号で人力。確認のため、再度メールアドレスの人力をお願いします。 |
| ドレ     |                                       |
| ス      |                                       |
| メール    | アドレスを登録・更新した場合、確認メールが届きます。            |
|        | 設定 リセット もどる                           |
|        |                                       |
|        |                                       |

①A・Bに新しいパスワード入力し「設定」をクリックすると完了です。

| <b>② 考い</b> ち あいちち 施設予約 | は同利用型<br>約システム | 西尾                               | 『市交流共創部スポーツ振興課様<br>サイトマップ ヘルプ ログァゥト |
|-------------------------|----------------|----------------------------------|-------------------------------------|
| ホーム 予約 抽選               | 利用者登録          |                                  |                                     |
| ┃利用者メニュー(パスワ            | ワード変更)         |                                  |                                     |
| 現在のパスワードと新しいパスワート       | ドを入力して下さい。     | パスワード変更                          |                                     |
| 現在の                     | パスワード          | 半角英数字で入力<br>●●●●<br>□ パスワードを表示する |                                     |
| 新しい                     | パスワード (A       | 半角英数字で入力 □ パスワードを表示する            |                                     |
| 新しい                     | ペスワードの確認       | 半角英数字で入力                         |                                     |
|                         | 設定             | リセット もどる                         |                                     |
|                         |                |                                  |                                     |

パスワードを忘れた場合・・・

## ①ログイン前の画面の「パスワードを忘れた場合」をクリックします。

| しまいち あいち共同利用型<br>施設予約システム                                                                                                    | サイトマップ ヘルプ                                               |
|----------------------------------------------------------------------------------------------------|----------------------------------------------------------|
| ホーム 予約 抽選 利用者登録                                                                                                    |                                                          |
| はじめに                                                                                                    | ログイン                                                     |
| 空き状況の照会のみ行う場合は、ログインせずに「予約」ボタンから実施してください。<br>「予約」「抽選」「利用者登録」ボタンの説明については、 <u>システムの説明</u> をご参照ください。<br>お知らせ                                                                                                    | ログイン情報<br>利用者ID(半角数字)<br>                                |
| <ul> <li>・暗号化通信プロトコル「TLS1.1」無効化のお知らせ<br/>2021年12月6日(月曜日)から、セキュリティ強化のため、暗号化通信プロトコル<br/>「TLS1.1」の無効化を実施します。</li> <li>「TLS1.1」の無効化に伴い、フィーチャーフォン(いわゆるガラケー)及び一部のス<br/>マートフォン(Android4.4以前またはiOS4以前)では、利用できなくなります。</li> <li>御利用環境を確認いただき、「TLS1.2」への変更をお願いいたします。</li> <li>・施設予約システムからメールが届かなくなった方へお知らせ<br/>予約申込等の確認メールは、次のドメイン(メールアドレスの「@」以降の部分)から<br/>送信します。メールの受信(拒否)について、ドメイン指定をされている方は、以下の<br/>ドメインからのメールを受信できるよう設定をお願いいたします。</li> </ul> | パスワード(半角英数字)<br>ロパスワードを表示する<br>パスフードを表示する<br>ログイン<br>その他 |
| 概要                                                                                                    | <u>イベント検索</u>                                            |

## ②利用者 I Dと登録済メールアドレスを入力し、「確認メール送信」をクリック

## してください。

| Q                     | あいち あいた                                    | 5共同利用型<br>予約システム                                                                    | サイトマップ ヘルプ |
|-----------------------|--------------------------------------------|-------------------------------------------------------------------------------------|------------|
| ホーム                   | ム 予約 抽選                                    | 利用者登録                                                                               |            |
| ーパス                   | 、ワード再設定依                                   | 頼                                                                                   |            |
| *のついて<br>利用者番<br>メールア | ている入力項目は必須入<br>番号とメールアドレスを入<br>ドレスを登録されていな | 、力項目です。<br>力して、「確認メール送信」ボタンをクリックしてください。<br>い場合、または登録したメールアドレスがご不明な場合は登録窓口までお越しください。 |            |
|                       |                                            | 利用者情報入力                                                                             |            |
|                       | 利用者ID*                                     | 半角数字で入力                                                                             |            |
|                       | 登録済メールアドレス*                                | 半角英数字記号で入力                                                                          |            |
| 迷惑メー                  | ・ル対策を行なっている場                               | 帚合、[eprs.jp]ドメインからのメールを受信できるように設定してください。<br>確認メール送信                                 |            |
|                       |                                            |                                                                                     |            |
|                       |                                            |                                                                                     |            |

③登録済メールアドレスに届くメール内のURLにアクセスする。

# →パスワードを再設定して完了です。